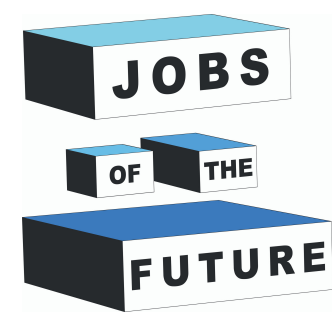

# Creare ologrammi con Processing

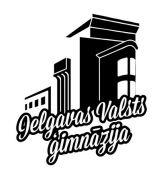

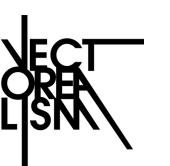

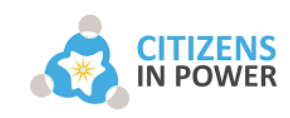

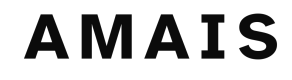

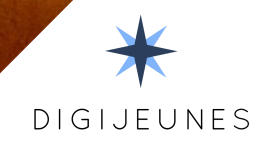

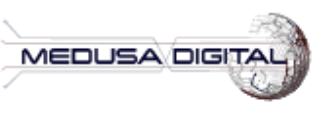

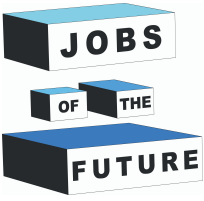

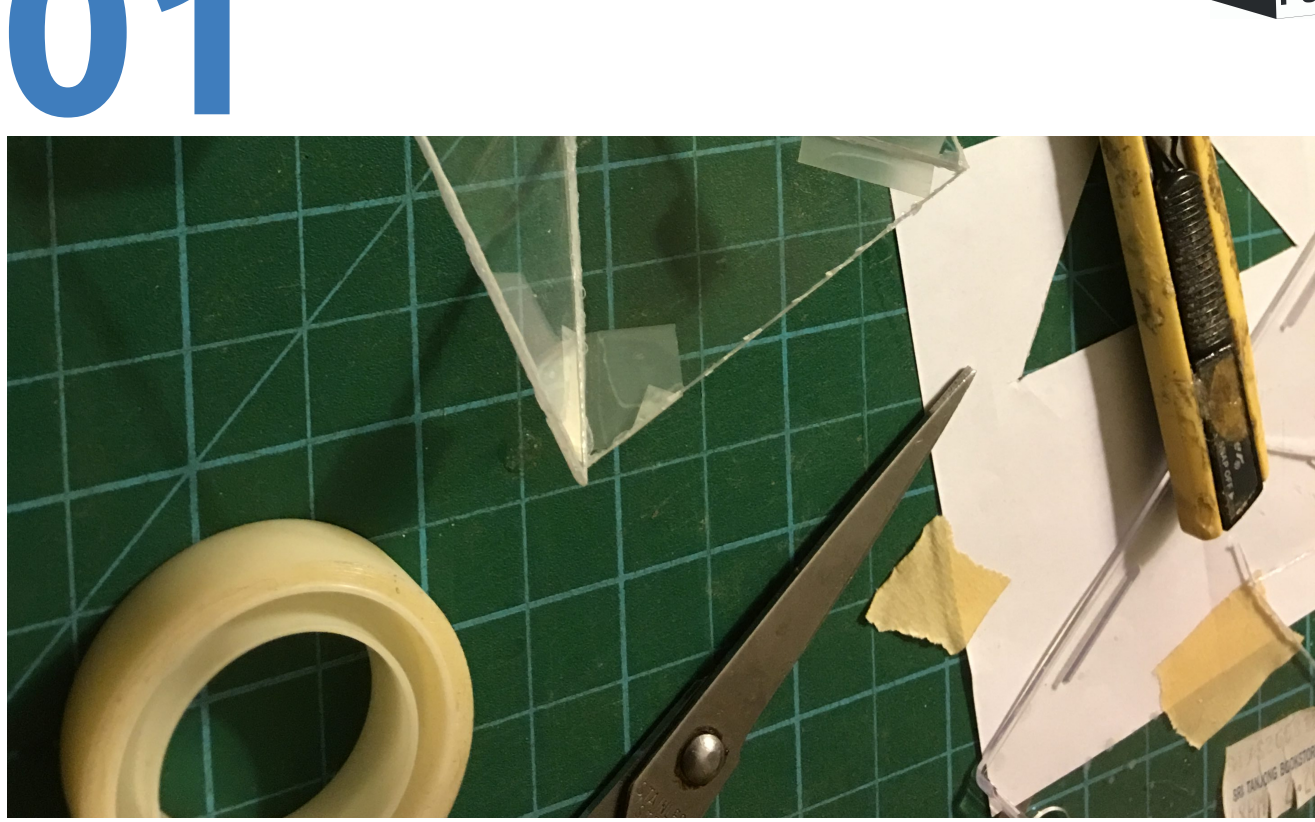

Photo description: Work in progress cutting the pyramid

## LISTA DEI COMPONENTI

Per questo progetto servono solo pochi componenti:

- Un computer con installato il software <u>Processing</u>
- Un foglio di plastica trasparente (per esempio PVC)
- Scotch trasparente
- Un software di disegno (per esempio paint)

#### • Un paio di forbici

#### IL TUO COMPITO

Taglia e assembla la plastica in modo da creare una piramide che rifletta la luce dello schermo del computer in modo da creare un ologramma.

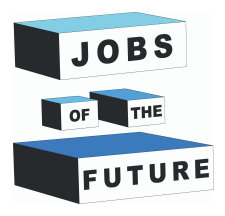

SCARICA GLI STRUMENTI E ASSEMBLA LA PIRAMIDE

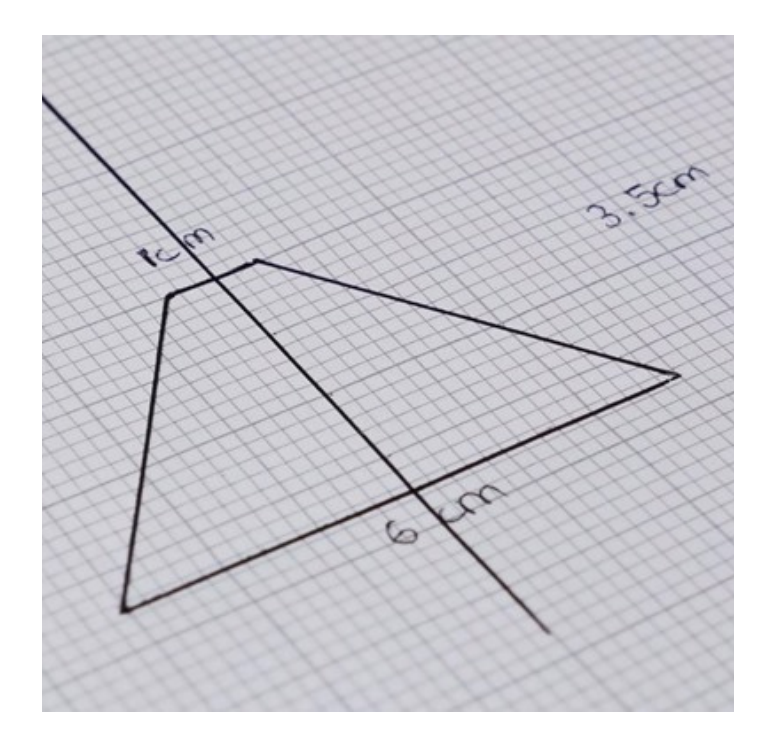

02

Devi disegnare i lati della piramide in base alle dimensioni dello schermo del tuo computer. Per farlo, segui questi passaggi:

1) Scarica e installa il software Processing

2) Apri il codice Processing per immaginare le dimensioni della piramide

Sito Processing: https://processing.org/

**Codice Processing per ologrammi:** https://shorturl.at/gkrCD

#### CALCOLA LA DIMENSIONE DELLA PIRAMIDE

Apri Processing e carica il codice. Eseguendo il programma dovresti vedere un riquadro bianco al centro dello schermo. Misura un lato del quadro e fai una moltiplicazione incrociata per ottenere la dimensione dei quattro lati della piramide.

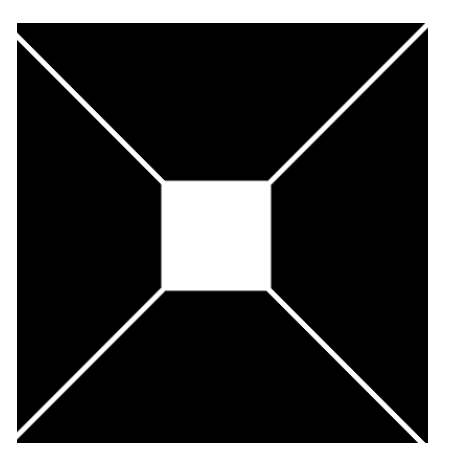

Per esempio, se il tuo riquadro è largo 2cm otterrai questi risultati:

Base del quadrato: 1cm \* 2cm = 2cm Altezza della piramide: 3.5cm \* 2cm = 7cm

Lato superiore della piramide : 6cm \* 2cm = 12cm

Taglia i quattro lati della piramide dal foglio e incollali insieme con lo scotch trasparente

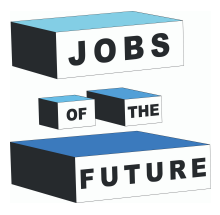

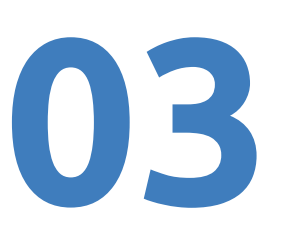

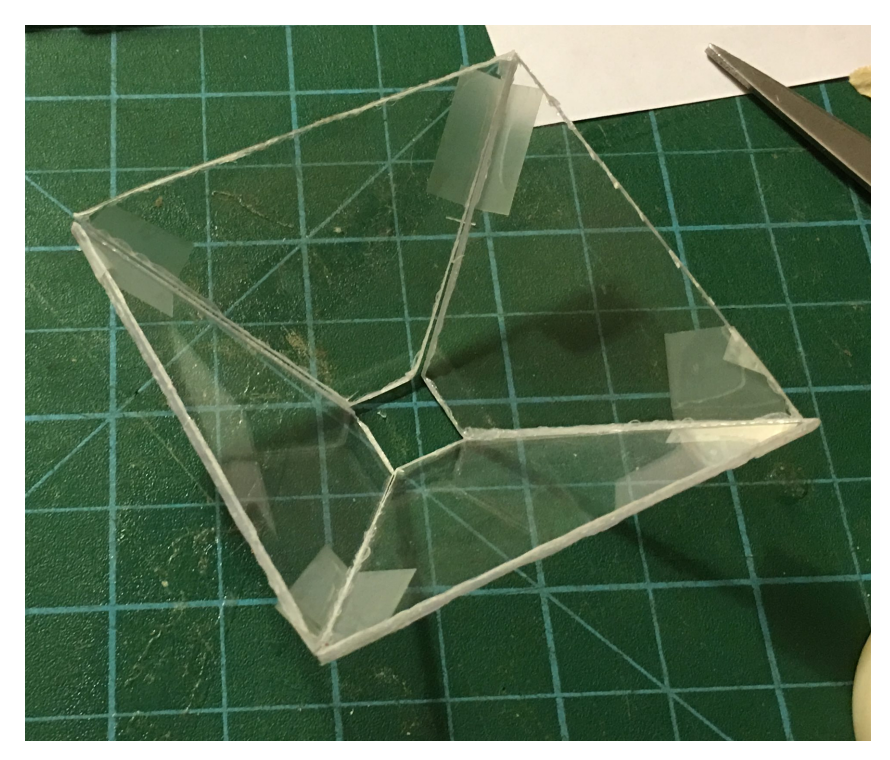

La piramide adesso è pronta per proiettare l'ologramma.

Il prossimo passo è fare un disegno. Apri un software grafico e disegna quello che vuoi in un riquadro senza sfondo (400\*400px).

Salva l'immagine nella cartella di sketch di Processing che hai scaricato in precedenza.

Adesso esegui il file hologram\_with\_picture.pde

Il software Processing dovrebbe aprirsi e il codice essere visibile.

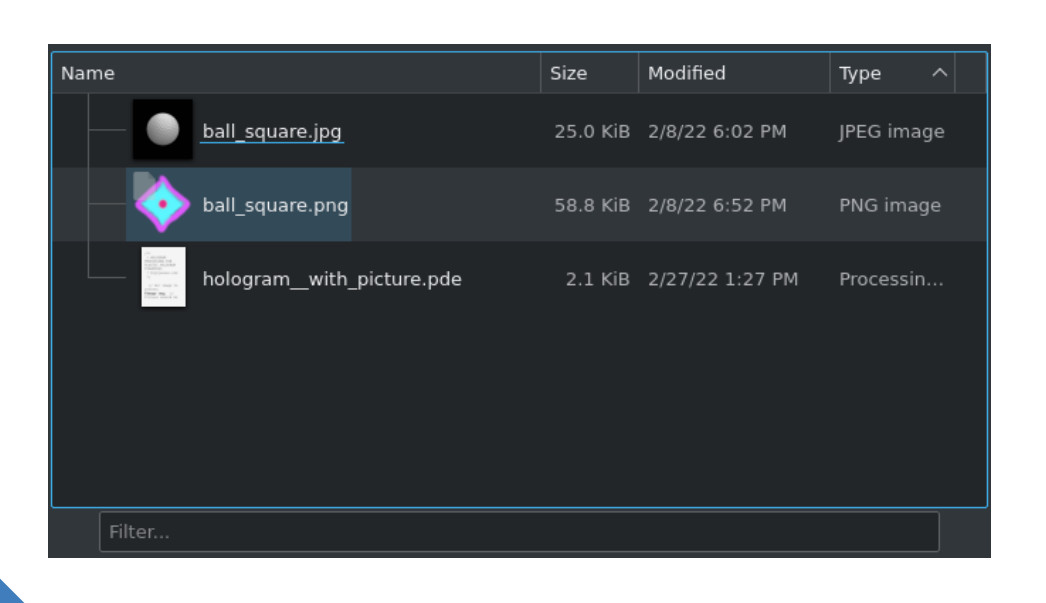

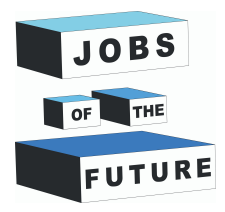

04

### **GIOCA CON IL CODICE**

Vai alla riga 23 del codice. Sostituisci

"ball\_square.png" con il nome e l'estensione dell'immagine che hai creato.

Cliccando l'icona play l'immagine dovrebbe essere proiettata quattro volte sullo schermo. Spegni le luci e posiziona la piramide sullo schermo per vedere l'ologramma. Puoi cambiare anche i

valori delle righe 10 e 11 per modificare la grandezza dell'immagine e la distanza dal centro dello schermo.

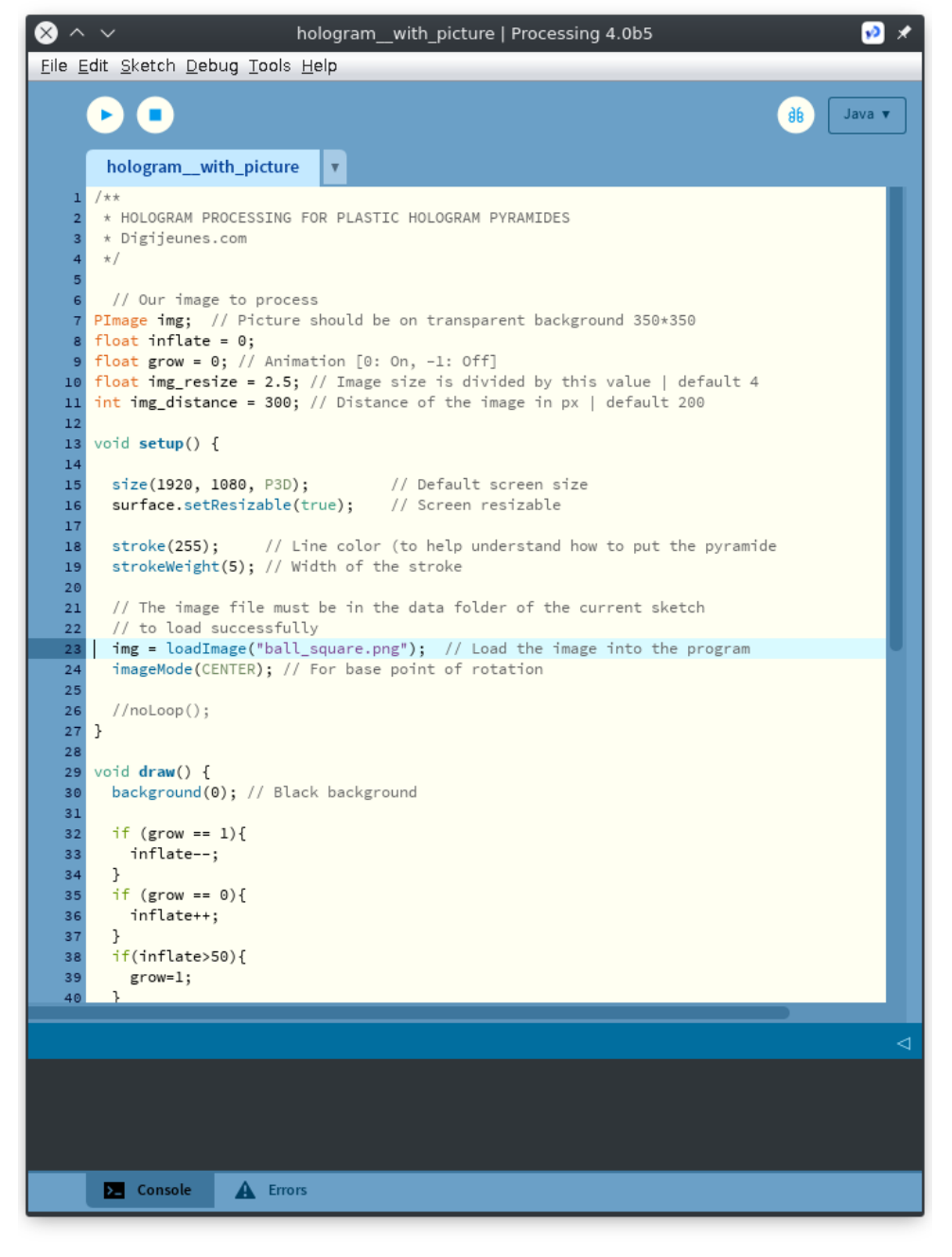

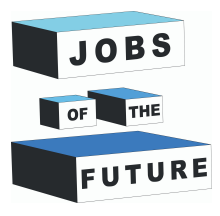

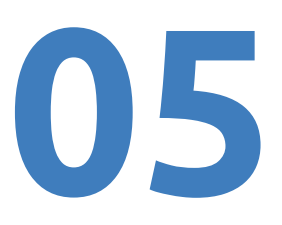

Lo schermo del tuo computer dovrebbe apparire così quando fai play su Processing.

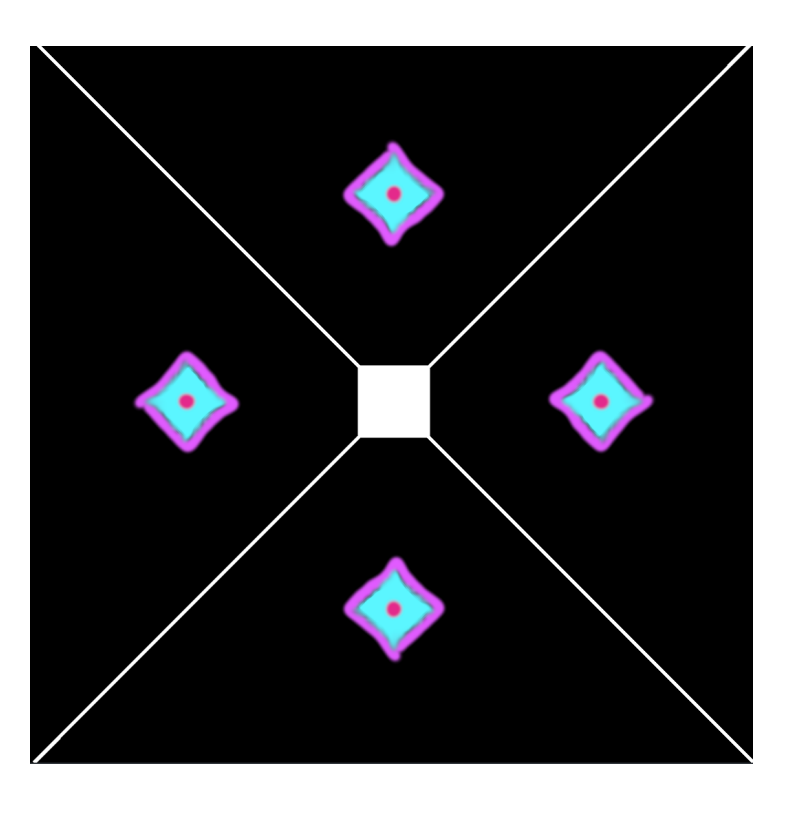

#### **APPLICAZIONI NELLA VITA REALE**

La tecnologia alla base degli ologrammi esiste già da molti decenni, con diverse modalità. Questa tecnologia è stata applicata spesso nel mondo dell'arte.

Artisti come Hatsune Miku o Michael Jackson, o anche il politico francese Jean-Luc Melanchon l'hanno usata per trasmettere la propria immagine in posti diversi, in modo da essere presenti contemporaneamente in più luoghi.

Alcune tecnologie olografiche usano una combinazione di ventole e led per proiettare l'immagine virtuale dell'oggetto. Altre usano il plasma per dare all'immagine una consistenza materica.

Nonostante le applicazioni degli ologrammi siano al momento piuttosto limitate, nel futuro possiamo aspettarci che vengano utilizzate sempre più spesso anche nel campo pubblicitario.

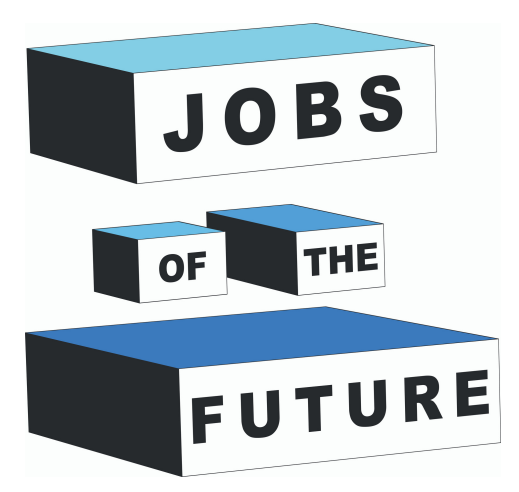

Jobs of the Futuro è un Progetto di cooperazione internazionale co-finanziato dal programma Erasmus+ dell'Unione Europea. Scopo del progetto è creare sinergie tra diverse imprese attive nel settore della tecnologia, e organizzazioni educative che operano con i giovani. L'obiettivo è di abilitare i giovani nella ricerca del loro percorso e obiettivo professionale nel campo della tecnologia.

## Contatti

#### Jobs of the Future

www.jobsofthefuture.eu info@digijeunes.com

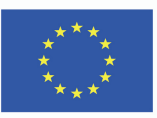

Co-funded by the Erasmus+ Programme of the European Union